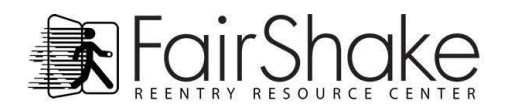

# ¡Bienvenidos a Supero Justo! (Fair Shake)

Supero Justo tiene montones y diferente clase de información de reintegrar. Es como una ferretería de herramientas para reintegro que incluye recursos, información, y otros materiales para construir puentes de transformación y confianza. Usted puede encontrar todo loque busca de la página de casa, y este guía le enseña cómo.

Tres Importante Artículos de Recordar:

- FairShake 1. Si alguna vez se pierde en el Web, dele clic a nuestro logo (arriba en el lado izquierdo) y así usted regresa a nuestra página de casa
- 2. ¡Toda palabra en azul es un vínculo! Dele clic en ellos para ver las paginas en nuestro Web para visitar otros Web de valor o para leer documentos que también puedes imprimir.
- 3. Clave Icono: Viable office line y online

Viable solo en online

Documentos para leer e imprimir del Web Supero Justo

#### Ahora, ¿Qué usted busca?

#### En este documento:

- 1. Recursos de Reingreso Estatal y Guías de Reingreso Local
- 2. Apoyo de Empleo
- 3. Construir Habilidades de computadora
- 4. Educarse Si Mismo
- 5. Encontrar paginas especificas

# 1. Recurso de Reintegrar

.....Para preparación de trabajo, agencias de empleados, patrones amables hacia reintegro, alojamiento, apoyo familiar, medico y buen estado dental, comida, alfabetización financiera, apoyo y ayuda mental, información para licencia de votación, jy mucho mas!

- 1. Debajo de la foto, debajo de las palabra FairShake Reentry Tool Kit, dele un clic a las palabras Resource Directory(Recurso Directoral)
- 2. En el formulario de búsqueda entre su estado y ciudad o su código postal y la distancia que usted viaja para encontrar recursos de (5 — 100 millas) y dele clic en Search Resources
- 3. Debajo de la área de búsqueda usted vera la ciudad, estado, y recursos nacionales que hemos identificado en su área de búsqueda. Los recursos están adentro de los panfletos que usted ve en la página.
- 4. Dele un clic al panfleto y se abrirá para enseñarle los recursos en esa categoría. Si a usted le gustaría rescatar un recurso para imprentar — o guardar para después — dele un clic a +save / +guardar.

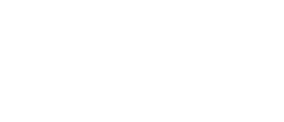

> Directorio de recurso > Directorio de recurso

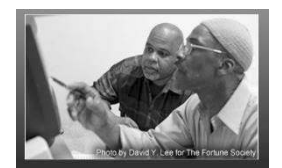

| Fair Shake Reentry Tool Kit |                            |  |  |  |  |
|-----------------------------|----------------------------|--|--|--|--|
|                             | > Resource Directory       |  |  |  |  |
| <                           | > Reentry Packet           |  |  |  |  |
|                             | > Ownership Manual         |  |  |  |  |
|                             | > Building Computer Skills |  |  |  |  |
|                             | > Preparing for Work       |  |  |  |  |
|                             | > Become a Member!         |  |  |  |  |

2/4

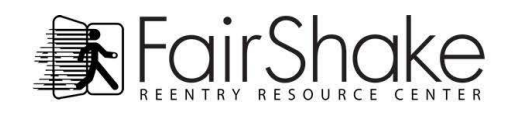

- **5.** Continúa para abrir todas las otras carpetas de interés en el estado y lista nacional también. ¡Los recursos y carpeta nacional son disponible en su área!
- 6. Cuando usted guarde todos los recursos que desea seguir, valla arriba de la página para ver las etiquetas para buscar en su área. Dele un clic en la etiqueta que dice Print Saved Resources
- 7. Revise los recursos que guardo. Si escogió recursos que no quiere guardar, dele un clic a Delete/Borrar (en el lado derecho de la pagina) y será removido de la lista.
- 8. Cuando este preparado para imprimir o guardar los recursos que escogió, dele un clic a (Imprima o Guarde Recursos) Arriba en el lado derecho.

### Guías de Reintegrar Local y Nacional:

- 1. En la pagina de recursos directorio, directamente debajo del formulario de búsqueda, ahí encontrar las guías estatales y locales de reintegro.
- 2. Dele clic a la caja que dice -Todo- para seleccionar su estado o
- 3. desplacese para abajo de la página para conseguir su estado y ver que otro guías le ofrece.

# 2. Apoyo de Empleo:

Si usted ha venido a Supero Justo para construir un resumido, prepararse para una entrevista, conseguir información de vínculos y incentivos de impuestos que puede ofrecerle a patrones y utilizar algunos de los super-bueno y gratis herramientas disponibles ofrecida a los previo recluidos, esta es la pagina para usted.

- Debajo de la foto, abajo las palabras FairShake, equipo y herramienta de reintegro — dele clic en Preparo de trabajo (Preparing for work).
- Desplacese para debajo de la pagina para encontrar todo los tipos de documentos relacionados a trabajo, vínculos de Web, ¡videos y mucho mas! Todas las palabras azules son vínculos de página, documentos, sitos de web, y videos.

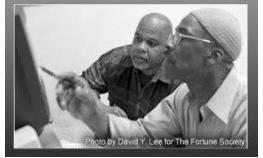

Fair Shake Reentry Tool Kit > Resource Directory > Reentry Packet > Ownership Manual > Building Computer Skills > Preparing for Work > Become a Member!

- **3.** Crear una pagina perfil Web personal para compartir detalles de sus habilidades y características que complementan su resumido y aplicación de trabajo.
- 4. Si le gustaría mejorar su habilidad de computadoras desplacese para abajo a media pagina para encontrar el new to computer? (¿Nuevo en computadora?) vinculo en el lado derecho de la pagina.
- **5.** Por favor recuerde que preparación de trabajo, agencias de empleados, patrones amables al reintegro, desarrollo de mano de obra, y mucho mas es encontrado en nuestro directorio de recursos (busque arriba).

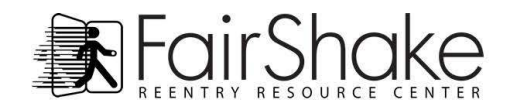

# 3. Para Aprender Usar Computadoras:

Supero Justo ha creado un paso — mismo interactivo de computadora con grupos reducido para preparar principiantes usar el ratón, el teclado, y aprender habilidades necesarias para coger el GED en línea y para también crear y guardar documentos y carpetas para empleo.

Una vez entiendas lo básico, Supero Justo tiene mas información mientras usted se mueva hacia el próximo nivel usando su computadora. Nosotros ofrecemos información en organizaciones de datos, método rápido de teclado, protegerse si mismo en línea, y tutorías para nuestros miembros de herramientas, así como correo electronico, almacenamiento de datos, y crear una Web Pagina personal.

- 1. Debajo de la foto, abajo de las palabras Fair Shake (Supero justo) Reentry Tool Kit (Equipo de herramienta de Reintegro), dele un clic a Building Computer skills Page (Pagina de Construir habilidades de Computadoras).
- **2.** Para principiantes o nuevo usuarios, dele clic en la Computer Basics Tutorial (Tutoría Básica de Computadoras).
- **3.** Para experimentados mas nuevo, desplacese para debajo de la pagina para que vea lo que hemos encontrado o creado para compartir con usted.

## 4. Oportunidades de Educación Gratuitas

El internet tiene información abundante para esos procurando educarse si m ismo. La Khan Academy (Academia Khan) ofrece lecciones para los principiantes absolutos y para los astrónomos aspirantes. Code Academy (Academia Código) ofrece mucha lecciones con indicado mismo que puede llevarlo a empleo relacionado a computadoras, empleo relacionado a computadoras, y la puerta educativa ofrece una gran variedad de información para diversión o crédito. En esta página le espera más oportunidades

- En el lado derecho de la Home Page (Pagina Principal) veras 4 etiquetas morada. Cernerse el ratón sobre la etiqueta Information Center (Centro de Información). ¡No le de clic! Espere hasta que vea el menú abierto y entonces dele clic con el cursor en las palabras Educate Yourself! (¡Edúquese Si Mismo!)
- 2. Aquí usted podrá escoger el área de tipo educación que le interese. Tradicional material usado para kínder y durante colegio o no tradicional, habilidades de vida así como cocinar, manejar su tiempo, alfabetización financiera, libros gratuitos en linea, y habilidad de empleo.
- Dele clic en una de los botones verde Education Basics (Educación Básica), Higher Education (Educación Alta), Life Skills (Habilidades de Vida), Employment Skills (Habilidades de Empleo), para que vea los recursos que hay en lista.

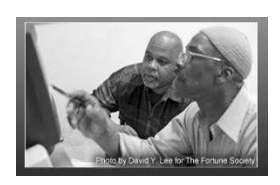

Fair Shake Reentry Tool Kit

Resource Directory

Reentry Packet

Ownership Manual

Building Computer Skills

Preparing for Work

Become a Memberl

| Reentry<br>Resources |                                  | C.a  |
|----------------------|----------------------------------|------|
|                      | GENERAL INFORMATION              | MEDI |
| Information          | Educate Yourself                 | Vid  |
| information ,        | Family and Friends Links         | Auc  |
| Center               | Family Transportation to Prisons | Arti |
| -                    | Facts and FAQs about Reentry     | Ree  |
|                      | Links                            | Suc  |
| Manahan              | Statistics                       | Blog |
| Member               | Policy and Legislation           | REEN |
| Menu                 | Site Map                         | Cos  |
|                      | Need a Map?                      | Crir |
|                      | ABOUT FAIR SHAKE                 | Emp  |

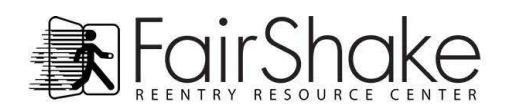

4/4

# 5. <u>Encuentre cualquier página:</u>

| FC                        | airShak                                                                                                    | We cannot change anythin<br>we accept it.                                                                               | ng unless                                                                                                    | ACA                                            | Sign In   Member Menu v                                                                                                    |
|---------------------------|----------------------------------------------------------------------------------------------------|----------------------------------------------------------------------------------------------------|----------------------------------------------------------------------------------------------------|------------------------------------------------|----------------------------------------------------------------------------------------------------|
| Reentry<br>Resources      | FS RESOURCE DIRECTORY         Search for a Resource         Submit a Resource         Ned a Map?         State and Local Reentry Directories<br>and Guides         STAKEHOLDERS         Former Felons         Family and Friends         Employers         Property Managers         Corrections / Reentry Professionals         Community         GET INVOLVED         Community         Send a Greeting         Model Programs         Send Books         Community Building         Hoid a Book Drive | REENTRY PACKET<br>Custom Reentry Packet Builder<br>Ready-To-Print Packet<br>Individual Documents<br>EXCLUSIVE DOCUMENTS | BECOME A MEMBER<br>FAIR SHAKE TUTORIALS<br>BUILDING COMPUTER SKILLS<br>Email<br>Browsing                      |                                                | BIGROOM THE AND A STATE AND A STATE AND A |
| Information<br>Center     |                                                                                                    | Ownership Manual<br>Ready for Release<br>Culture Shock!<br>Relationships: Proceed with Caution<br><u>HOUSING</u>        | Software<br>Storage<br>Be Careful<br><u>OPPORTUNITIES AND</u><br>Managing Anger                               | S AND HURDLES                                  | Click on this page<br>• • • • • • • • • • • • • • • • • • •                                                                                                     |
| Member<br>Menu            |                                                                                                    | Property Managers<br>Need a Map?<br><u>EMPLOYMENT</u><br>Employers<br>Employment Documents                              | Handling Frustration<br>Dealing with Rejectio<br>Working Through De<br>Resisting Influence<br>Motivation Tips | n<br>pression<br>a<br>pi                       |                                                                                                    |
| About<br>Fair Shake       |                                                                                                    | Reentry Packet<br>Educate Yourself<br>Submit A Reference<br>Personal Web Page Example                                   | Transition Tips<br>Culture Shock<br>Educate Yourself<br><u>TOOL KIT</u>                                       | e<br>g                                         | ers<br>to support you in making<br>ful hiring decisions.                                                                                                    |
| Sign up for our<br>E-news | > Preparing for Work<br>> Become a Member!<br>> Tour Our Website                                                                                                    | For Property Manag<br>Successful reentry is no<br>place to live.                                                        | ers<br>of possible without a                                                                                  | For Commun<br>Neighbors, Stu<br>We all play an | nity<br>idents, Advocates.<br>important role in reentry.                                                                                                    |

Usted puede encontrar toda las paginas en nuestro sito — desde casi cualquier local en nuestro Web — solo cernerse el cursor sobre las cuatro etiquetas del menú al lado izquierdo de nuestra pagina. Aquí es como:

- 1. Mire hacia el lado izquierdo de la página y vera una columna morada oscura. ¿Puedes ver las palabras: Recursos de Reintegrar, Centro de Información, Menú de Membrecía, y Supero Justo?
- 2. Mueva el cursor del ratón (sin darle clic) sobre las palabras Reentry Resource (Recursos de Reintegro) arriba en la columna. El titulo del menú va a cambiar a un morado claro y el menú va aparecer hacia el lado derecho.
- 3. Siguiente, mueva el cursor (sin darle clic) sobre las palabras del menú. Las dos palabras azul claro en el encabezamiento y las palabras azul oscuro debajo del encabezamiento son vínculos. Cerniese el cursor sobre cualquier titulo y el color cambiara a anaranjado y una línea debajo será añadida. Esto indica que usted encontró el vínculo. (Esto es así en todas partes de nuestro website.)
- 4. Dele clic en cualquier vínculo y ahí entras a la página de nuestro sito de web.

Nota: Si usted esta inseguro de a donde se encuentra, aquí hay tres opciones como guías:

- a. Dele clic al logo (arriba en la esquina izquierda) para volver al la pagina principal.
- b. Dele clic a la flecha izquierda que apunta al lado de la barra de dirección para volver a la página anterior.
- c. Flota sobre el menú otra ves y dele clic a la pagina que desea visitar.
- 5. Usted puede encontrar todas nuestras páginas en lista con solo desplazar hasta debajo de cualquier página y dele clic a las palabras Site Map que se encuentra casi al centro de la pagina.